## **Doremi Cinelister** Instructions for Google Home "Dim"

## Step 1: Remove the Mid/Trailer lighting cue from its default position

Locate the Mid Lights cue in your feature SPL, normally near the very start of the playlist. Select it in the right-hand pane and press "Remove".

| © CineLister - Doremi Cinema (User Level: Projec | tion)<br>K <u>D</u> elete | _ 🗆<br>💥 Quit               |  |  |
|--------------------------------------------------|---------------------------|-----------------------------|--|--|
| Add to Show Playlist                             |                           |                             |  |  |
| 🔍 automation cues                                | Start Time                | Elements                    |  |  |
| Elat 2D 1 000v1 000                              | 00:00:00                  | 2K_BLK_SILENCE_X4_SMPTE_OV  |  |  |
| Flat 2D 1996X1080                                | 00:00:00                  | 00:00:00 SpotlightShowStart |  |  |
|                                                  | 00:00:05                  | 5 Lights Medium             |  |  |
| HER FLAT                                         | 00:00:10                  | 2K_BLK_SILENCE_X4_SMPTE_OV  |  |  |
| HER SCOPE                                        | 00:00:20                  | CPS_Glint_Open_A9_SMPTE_OV  |  |  |
| amp Off                                          | 00:00:32                  | SPT_GLT_Q_001_A8_SMPTE_OV   |  |  |
| amp On                                           | 00:00:46                  | CPS_Glint_Conc_A9_SMPTE_OV  |  |  |
| iahts Hiah                                       | 00:01:01                  | SPT_GLT_A_001A8_SMPTE_OV    |  |  |
| ights Low                                        | 00:01:15                  | CPS_Glint_Web_AD9_SMPTE_OV  |  |  |
| ights Medium                                     | 00:01:30                  | SPT_GLT_F_002_A8_SMPTE_OV   |  |  |
| Masking Flat                                     | 00:01:44                  | CPS_LuxeEvents_A9_SMPTE_OV  |  |  |
| Masking Scope                                    | 00:02:03                  | SPT_GLT_Q_003_A8_SMPTE_OV   |  |  |
| Non Sync                                         | 00:02:17                  | SPT_Glint_CTA_AD9_SMPTE_OV  |  |  |
| PAUSE                                            | 00:02:32                  | SPT_GLT_A_003_A8_SMPTE_OV   |  |  |
| PROJECTOR_SLEEP                                  | Prope                     | rties: Z088904 EX_CPS_R, 2D |  |  |
| Editor Playback Schedule Control                 |                           |                             |  |  |

## Step 2: Add the Mid/Trailer lighting cue to Google Home "Dim"

In the right-hand pane select the Google Home "Dim" spot. In the left-hand pane, filter for "automation cues" using the magnifying glass icon.

| 🏵 CineLister - Doremi Cii                                                                                                    | nema (User Level: Projecti                                                                                                    | ion)                                           |                                                                        | _ 🗆 🗙                                     |
|----------------------------------------------------------------------------------------------------|----------------------------------------------------------------------------------------------------|------------------------------------------------|------------------------------------------------------------------------|-------------------------------------------|
| <u>N</u> ew <u>O</u> p                                                                                                    | oen 🔒 <u>S</u> ave                                                                                                    | Delete                                         |                                                                        | 🔀 Quit                                    |
|                                                                                                    | Add to Show Playlist                                                                                                    |                                                |                                                                        | <u>R</u> emove                            |
| Advertisement<br>all elements<br>advertisement<br>automation cues<br>feature<br>pattern<br>policy<br>rating<br>short<br>showplaylist<br>teaser<br>test<br>trailer<br>transitional | 4_F9_SMPTE_OV<br>4_F9_SMPTE_OV<br>F_E9_SMPTE_OV<br>24_F9_SMPTE_OV<br>24_F9_SMPTE_OV<br>24_F9_SMPTE_OV<br><b>D_F1030_SMPTE</b><br>D_S1030_SMPTE<br>D_F_E6_SMPTE_OV<br>D_F_E6_SMPTE_OV<br>D_F7_SMPTE_OV<br>N-XX6_SMPTE_OV<br>F_EN5_SMPTE_OV<br>C_F_E_SMPTE_OV | Start Time<br>00:00:00<br>00:00:10<br>00:00:20 | Elements<br>2K_BLK_SILENCE_XS<br>2K_BLK_SILENCE_XS<br>GoogleAskMo_V2_A | N4_SMPTE_OV<br>N4_SMPTE_OV<br>D1030_SMPTE |
| trigger cues<br>custom search                                                                                                    | 24_F7_SMPTE_OV                                                                                                    | P                                              | roperties: ShowPlayli                                                  | st, 2D                                    |
| Editor Playback S                                                                                                    | Schedule Control                                                                                                    |                                                |                                                                        |                                           |

Locate the Mid/Trailer lighting cue in the list that appears (the same one which was removed earlier), select it, and then press "Add to Show Playlist".

## Step 3: Set the timecode for the Mid/Trailer lighting cue

A dialog box will appear with timecode. Click the Up arrow until this reads 33 seconds.

| 😳 CineLister - D                       | oremi Cinema (User Level: Pro                             | jection)         |                                      |                |
|----------------------------------------|-----------------------------------------------------------|------------------|--------------------------------------|----------------|
| New                                    | Open Save                                                 | 🗙 <u>D</u> elete | ]                                    | 🔀 Quit         |
|                                        | Add to Show Plavlist                                      |                  | J Q 4                                | <u>R</u> emove |
| HFR FLAT<br>HFR SCOPE                  | ne automation cue will be atta<br><b>boogleAskMo_V2</b> _ | ched to the ele  | ment time code:<br>_ <b>F_EN-EN_</b> | US             |
| Lamp Off<br>Lamp On<br>Lights High (-) | Offset                                                    | ):00:33          |                                      | )30_SMPTE      |
| Lights Low<br>Lights Med<br>Masking Fl | from the start of the clip<br>from the end of the clip    |                  | 00:00:                               | 33 -           |
| Masking Sc<br>Non Sync<br>PAUSE        |                                                           | -                |                                      | ancel          |
| PROJECTOR_SI<br>PROJECTOR_W<br>PURGE   | LEEP<br>AKE                                               |                  |                                      |                |
| Real D In<br>Real D Out                |                                                           | •                | Properties: Showl                    | Playlist, 2D   |
| Editor Play                            | back Schedule Control                                     |                  |                                      |                |

Continue composing your feature SPL, then press "Save".